## **CrystalMaker Installation**

Download the software from the below link-

https://crystalmaker.com/support/updates/index.html

| > This PC > New Volume (D:) > EXE > CrystalMaker > crystalmaker11_win |             |                     |                      |             |  |  |  |
|-----------------------------------------------------------------------|-------------|---------------------|----------------------|-------------|--|--|--|
|                                                                       | Name ^      | Date modified       | Туре                 | Size        |  |  |  |
| *                                                                     | 🕵 WinCM.msi | 27-03-2024 09:32 AM | Windows Installer Pa | 1,02,480 KB |  |  |  |
| *                                                                     |             |                     |                      |             |  |  |  |
| *                                                                     |             |                     |                      |             |  |  |  |
| *                                                                     |             |                     |                      |             |  |  |  |
|                                                                       |             |                     |                      |             |  |  |  |
|                                                                       |             |                     |                      |             |  |  |  |
|                                                                       |             |                     |                      |             |  |  |  |

Accept the License agreement and click on Install-

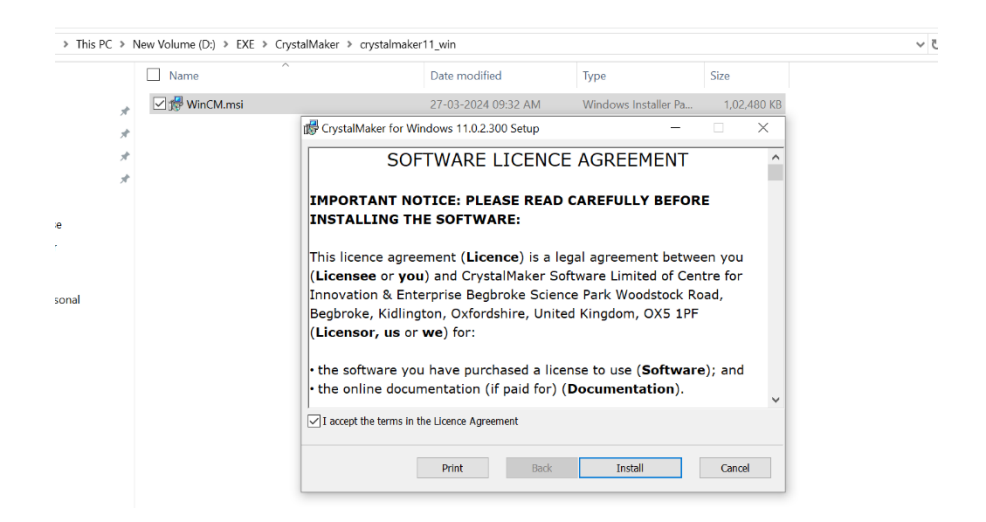

Let the Installer run.

| 🛱 CrystalMaker for Windows 11.0.2.300 Setup — 🗆 🗙                                |                   |  |      |   |      |     |     |  |  |  |
|----------------------------------------------------------------------------------|-------------------|--|------|---|------|-----|-----|--|--|--|
| Installing CrystalMaker for Windows 11.0.2.300                                   |                   |  |      |   |      |     |     |  |  |  |
| Please wait while the Setup Wizard installs CrystalMaker for Windows 11.0.2.300. |                   |  |      |   |      |     |     |  |  |  |
| Status:                                                                          | Copying new files |  |      |   |      |     |     |  |  |  |
|                                                                                  |                   |  |      |   |      |     |     |  |  |  |
|                                                                                  |                   |  |      |   |      |     |     |  |  |  |
|                                                                                  |                   |  |      |   |      |     |     |  |  |  |
|                                                                                  |                   |  | Back | 1 | Vext | Can | cel |  |  |  |

## Click Finish.

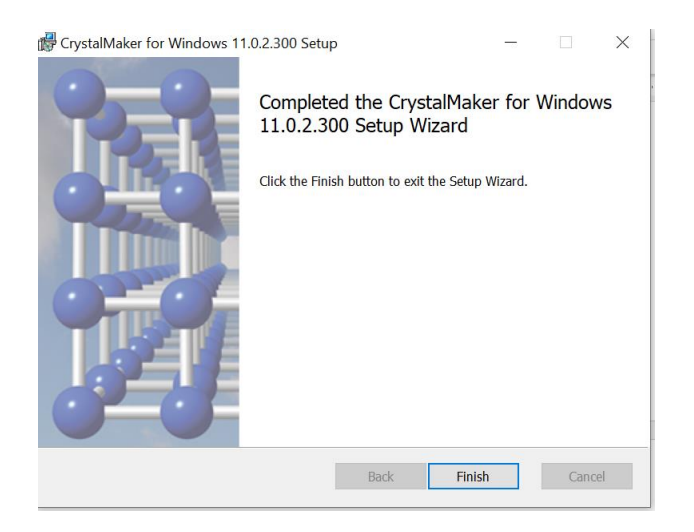

## Run the program from the start menu.

| All Apps Documents Web M<br>Best match                                                                                                    | lore 🔻                          | To see work results, please verify your X C ···· X account.<br>Verify your account >                                                                                  |  |  |  |  |  |  |
|----------------------------------------------------------------------------------------------------|---------------------------------|----------------------------------------------------------------------------------------------------|--|--|--|--|--|--|
| CrystalMaker         App         Search the web         Cryptocurrency - Digital currency         Cryptocurrency - Digital currency         crystaldiskmark         cryptography         crypto news         crying emoji         crypto mining | ><br>><br>><br>><br>><br>><br>> | Verify your account ><br>CrystalMaker<br>App<br>□ Open<br>□ Open<br>□ Open file location<br>□ Open file location<br>□ Pin to Start<br>□ Pin to taskbar<br>□ Uninstall |  |  |  |  |  |  |
| Crypto pur     cryptocurrency price Folders (2+) Documents (1+) Settings (2)                                                                                                    | >                               |                                                                                                    |  |  |  |  |  |  |
|                                                                                                    | ⊒i                              | 🖷 😆 🥽 🛞 🔢 🚺 📹                                                                                                    |  |  |  |  |  |  |

The software initially runs in a limited feature "Demo" mode until unlocked using your license code (e.g., use the "Unlock" command in the program's startup screen). If Gallery opens, then click on 'New Document'.

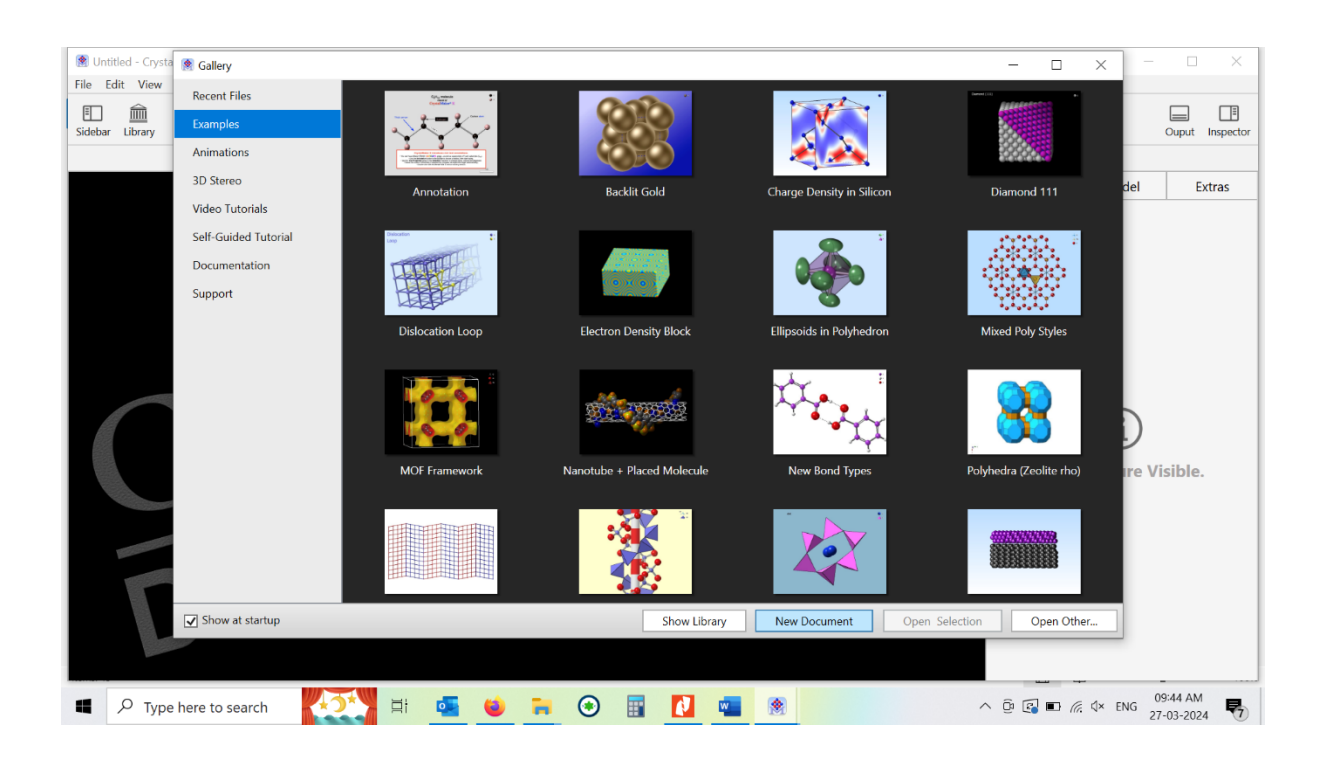

Once you click on New Document, Crystal Maker Demo will open, then click 'Unlock'. Alternatively, you can also click on Help>Unlock.

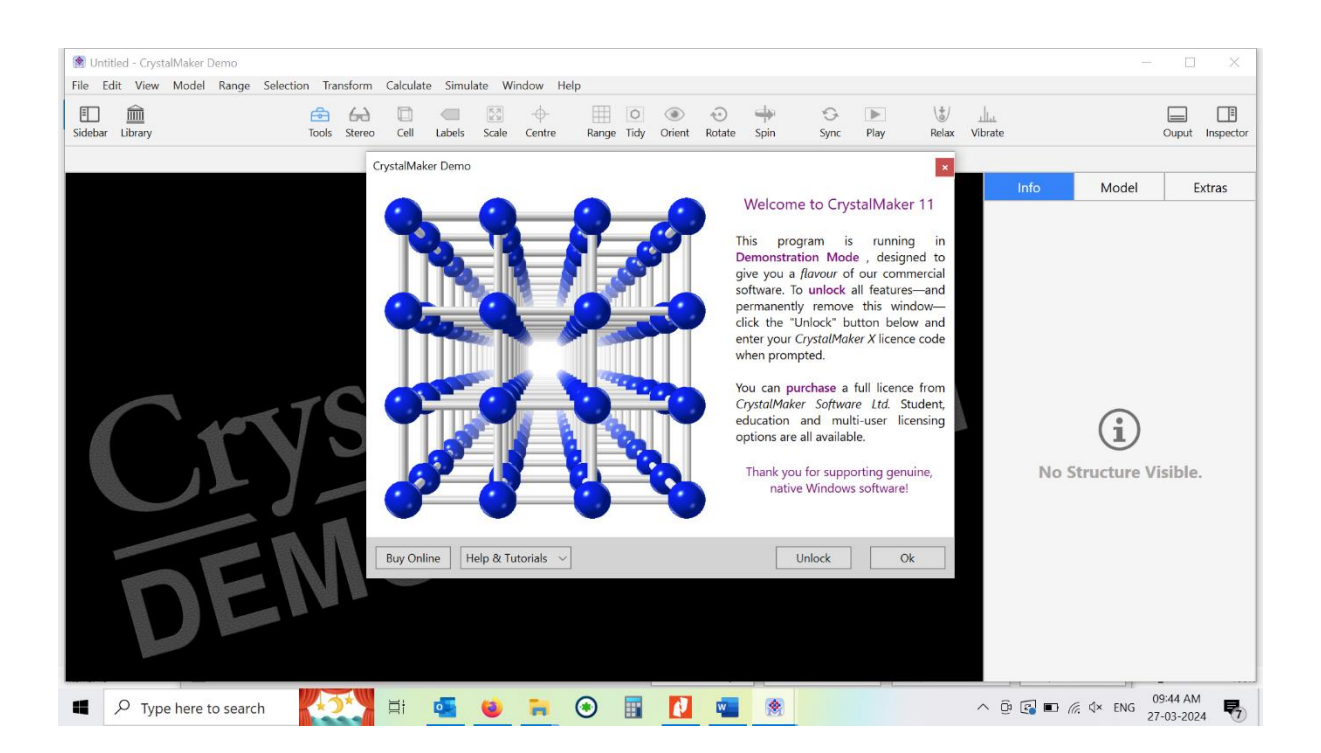

Once you click on 'Unlock', the Licensing form will open. Mention your name, institute, and license code, which you can find on your order form.

| Untitled - CrystalMaker Demo                   | Coludate Condate       | Weday, Uda                                                |                      |             |           |            |         |             |                 |  |
|------------------------------------------------|------------------------|-----------------------------------------------------------|----------------------|-------------|-----------|------------|---------|-------------|-----------------|--|
| File Edit View Model Kange Selection Transform | Cell Labels Sca        | le Centre Rang                                            | o 💿<br>e Tidy Orient | Rotate Spin | Sync Play | Relax Vibr | ate     | (           | luput Inspector |  |
|                                                | 🤭 🛐 i 🕅                | $\oplus Q + Q$                                            | 7 1                  | 121         | å % ×     | *0 ~       |         |             |                 |  |
|                                                | CrystalMaker Licensing | 1                                                         |                      |             |           |            | Info    | Model       | Extras          |  |
|                                                |                        | Please personalize this copy of CrystalMaker 11 (11.0.2): |                      |             |           |            |         |             |                 |  |
|                                                | Name:                  |                                                           |                      |             |           |            |         |             |                 |  |
|                                                | Institution:           | Institution:                                              |                      |             |           |            |         | (i)         |                 |  |
|                                                | Licence Code:          |                                                           |                      |             |           |            |         |             |                 |  |
|                                                |                        | a wat                                                     | No Structure Visible |             |           |            |         |             |                 |  |
|                                                | Delete Licence         |                                                           |                      |             | OK Canc   | el         | NO SU   | ucture vis  | ibie.           |  |
|                                                |                        |                                                           |                      |             |           |            |         |             |                 |  |
| DEM                                            |                        |                                                           |                      |             |           |            |         |             |                 |  |
| Type here to search                            | li 💁 🍯                 | •                                                         |                      |             |           | ^          | 0 💽 🖬 🧖 | 4× ENG 27-0 | 45 AM           |  |

For CrystalMaker License Code:

Please email services.library@iisc.ac.in with the subject line 'CrystalMaker License Key'.